## 1 HƯỚNG DẪN ĐĂNG KÝ -TRA CỨU KẾT QUẢ TUYỀN SINH TRỰC TUYẾN ' NĂM HỌC 2025-2026

1. PHHS Truy cập vào trang web: https://tuyensinhdaucap.hcm.edu.vn,

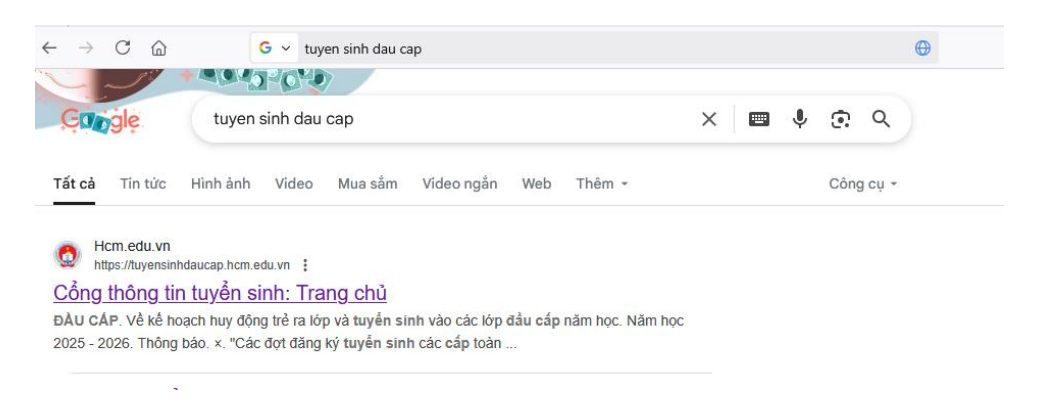

chọn [Đăng ký đối tượng và khu vực tuyển sinh], giao diện hiển thị các kỳ tuyển sinh.

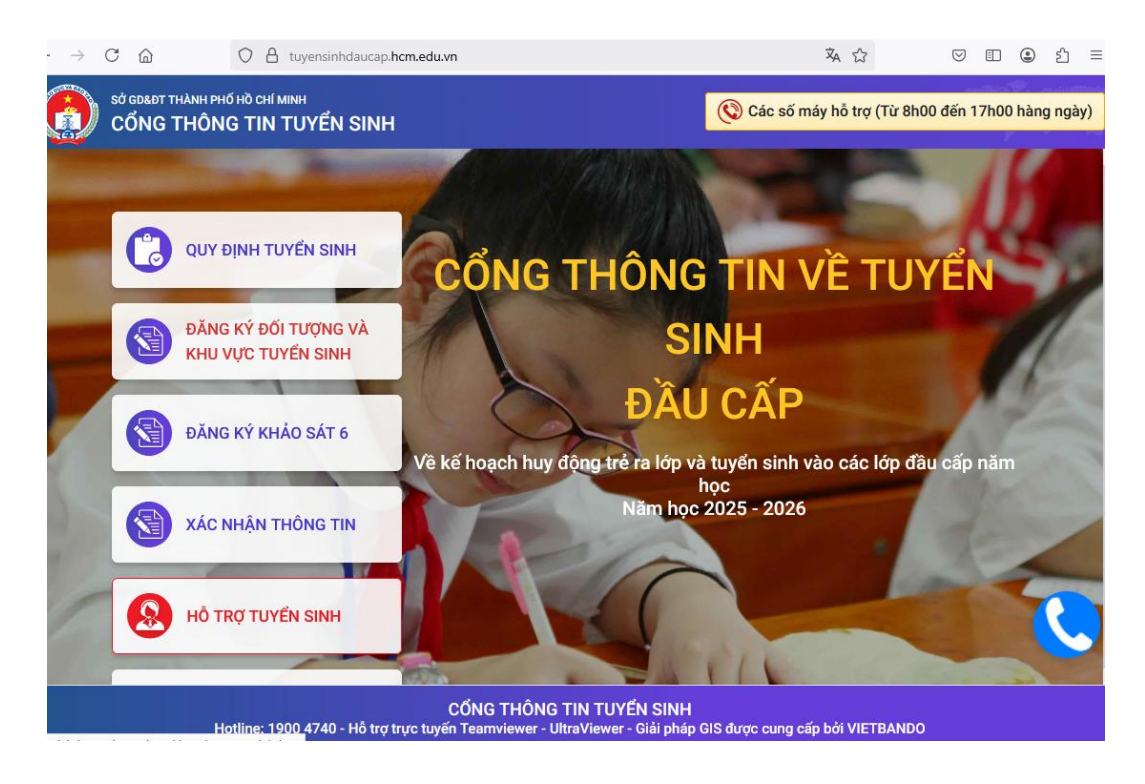

2. PHHS chọn kỳ [Tuyển sinh đầu cấp Mầm non năm học 2025- 2026] và nhấn nút "Xác nhận thông tin".

|                                                                                                    |                                                                                                    |                                                                                                    | 6                                                                                                    |                                                                                                    | sinh                                                                                                    | ký                                                                                                    |
|----------------------------------------------------------------------------------------------------|----------------------------------------------------------------------------------------------------|----------------------------------------------------------------------------------------------------|----------------------------------------------------------------------------------------------------|----------------------------------------------------------------------------------------------------|----------------------------------------------------------------------------------------------------|----------------------------------------------------------------------------------------------------|
| ÀM NON VÀ Lớ                                                                                                    | P 1, LỚP 6 NĂI                                                                                                    | M HỌC 2025 - 2026                                                                                                    | 100                                                                                                    |                                                                                                    |                                                                                                    | 17                                                                                                    |
| ể <b>n sinh đầu cấ</b> j<br>gian xác nhận trêi<br>5/2025                                                                                   | o Mầm Non nà<br>n trang tuyển sin                                                                                                    | <b>ăm học 2025 - 2026</b><br>Ih Thành phố Từ ngày 15/05/2                                                                                                    | :025 đến                                                                                                    | Xác nhận t                                                                                                    | hông tin                                                                                                    |                                                                                                    |
| <b>Tuyển sinh vào lớp 1 năm học 2025 - 2026</b><br>Thời gian xác nhận trên trang tuyển sinh Thành phố Từ ngày 15/05/2025 đến<br>19/05/2025 |                                                                                                    |                                                                                                    |                                                                                                    |                                                                                                    | hông tin                                                                                                    |                                                                                                    |
| ể <b>n sinh vào lớp</b><br>gian xác nhận trêi<br>5/2025                                                                                    | 6 năm học 20<br>n trang tuyển sin                                                                                                    | 0 <b>25- 2026</b><br>Ih Thành phố Từ ngày 15/05/2                                                                                                    | 025 đến                                                                                                    | Xác nhận t                                                                                                    | hông tin                                                                                                    |                                                                                                    |
|                                                                                                    | ÀM NON VÀ LỚI<br>ển sinh đầu cấp<br>gian xác nhận trên<br>5/2025<br>ển sinh vào lớp<br>gian xác nhận trên<br>5/2025<br>ển sinh vào lớp<br>gian xác nhận trên<br>5/2025 | ÀM NON VÀ LỚP 1, LỚP 6 NĂU         ển sinh đầu cấp Mầm Non nă         gian xác nhận trên trang tuyển sin         5/2025         ển sinh vào lớp 1 năm học 2/         gian xác nhận trên trang tuyển sin         5/2025         ển sinh vào lớp 1 năm học 2/         gian xác nhận trên trang tuyển sin         5/2025         ển sinh vào lớp 6 năm học 2/         gian xác nhận trên trang tuyển sin         5/2025 | ÌAM NON VÀ LỚP 1, LỚP 6 NĂM HỌC 2025 - 2026         ển sinh đầu cấp Mầm Non năm học 2025 - 2026         gian xác nhận trên trang tuyển sinh Thành phố Từ ngày 15/05/2         5/2025         ển sinh vào lớp 1 năm học 2025 - 2026         gian xác nhận trên trang tuyển sinh Thành phố Từ ngày 15/05/2         5/2025         ển sinh vào lớp 1 năm học 2025 - 2026         gian xác nhận trên trang tuyển sinh Thành phố Từ ngày 15/05/2         ến sinh vào lớp 6 năm học 2025- 2026         gian xác nhận trên trang tuyển sinh Thành phố Từ ngày 15/05/2         5/2025 | ÀM NON VÀ LỚP 1, LỚP 6 NĂM HỌC 2025 - 2026         ển sinh đầu cấp Mầm Non năm học 2025 - 2026       gian xác nhận trên trang tuyển sinh Thành phố Từ ngày 15/05/2025 đến 5/2025         ển sinh vào lớp 1 năm học 2025 - 2026       gian xác nhận trên trang tuyển sinh Thành phố Từ ngày 15/05/2025 đến 5/2025         ển sinh vào lớp 6 năm học 2025- 2026       gian xác nhận trên trang tuyển sinh Thành phố Từ ngày 15/05/2025 đến 5/2025 | ÌĂM NON VÀ LỚP 1, LỚP 6 NĂM HỌC 2025 - 2026       Xác nhận         ển sinh đầu cấp Mầm Non năm học 2025 - 2026       Xác nhận trên trang tuyển sinh Thành phố Từ ngày 15/05/2025 đến         ển sinh vào lớp 1 năm học 2025 - 2026       Xác nhận trên trang tuyển sinh Thành phố Từ ngày 15/05/2025 đến         ển sinh vào lớp 1 năm học 2025 - 2026       Xác nhận trên trang tuyển sinh Thành phố Từ ngày 15/05/2025 đến         ến sinh vào lớp 6 năm học 2025- 2026       Xác nhận trên trang tuyển sinh Thành phố Từ ngày 15/05/2025 đến         ến sinh vào lớp 6 năm học 2025- 2026       Xác nhận trên trang tuyển sinh Thành phố Từ ngày 15/05/2025 đến | ÌAM NON VÀ LỚP 1, LỚP 6 NĂM HỌC 2025 - 2026         ển sinh đầu cấp Mầm Non năm học 2025 - 2026       Xác nhận thông tin         gian xác nhận trên trang tuyển sinh Thành phố Từ ngày 15/05/2025 đến       Xác nhận thông tin         ển sinh vào lớp 1 năm học 2025 - 2026       Xác nhận thông tin         gian xác nhận trên trang tuyển sinh Thành phố Từ ngày 15/05/2025 đến       Xác nhận thông tin         ến sinh vào lớp 1 năm học 2025 - 2026       Xác nhận thông tin         gian xác nhận trên trang tuyển sinh Thành phố Từ ngày 15/05/2025 đến       Xác nhận thông tin         ến sinh vào lớp 6 năm học 2025- 2026       Xác nhận thông tin         gian xác nhận trên trang tuyển sinh Thành phố Từ ngày 15/05/2025 đến       Xác nhận thông tin |

## PHHS chọn mục [Không có tài khoản].

| CÔNG THÔNG TIN TUYỂN | Quy định<br>tuyển<br>sinh                           | Đăng ký đối tượng và<br>khu vực tuyển sinh | Đăng ký<br>khảo sát<br>6 | Xác nhận<br>thông tin | Hỗ trợ<br>tuyển<br>sinh | Hướng<br>dẫn đăng<br>ký |
|----------------------|-----------------------------------------------------|--------------------------------------------|--------------------------|-----------------------|-------------------------|-------------------------|
|                      | PHŲ HUYNH M                                         | NHẬP THÔNG TIN 1<br>CỨU                    | RA                       |                       |                         |                         |
|                      | (Tuyển sinh đầu cấp                                 | Mầm Non năm học 2025 - 2                   | 2026)                    |                       |                         |                         |
|                      | * Số định danh công dâ                              | n                                          |                          |                       |                         |                         |
|                      | Nhập số định danh cố                                | )                                          |                          |                       |                         |                         |
|                      | * Mật khẩu                                          |                                            |                          |                       |                         |                         |
|                      | Nhập mật khẩu là ngày sinh của học sinh vd:01012017 |                                            |                          |                       |                         |                         |
|                      | Hiện mật khẩu.                                      |                                            |                          |                       |                         |                         |
|                      | * Mã bảo vệ                                         |                                            |                          |                       |                         |                         |
|                      | MÃ BẢO VỆ                                           | HDAP                                       | C                        |                       |                         |                         |
|                      | Tra cứu                                             | Không có tài kh                            | oản                      |                       |                         |                         |

-PHHS nhập đầy đủ nội dung trong phiếu thông tin (*những nội dung có dấu\*là những nội dung bắt buộc phải khai báo trên phiếu*).

2

| ) |  |  |
|---|--|--|
|   |  |  |

|                                                   | ÉN Quy định<br>tuyến<br>sinh | Đăng ký đối tượng và<br>khu vực tuyển sinh | Đăng ký<br>khảo sá<br>6 | <ul> <li>Xác nhận</li> <li>thông tin</li> </ul> | Hỗ trợ<br>tuyển<br>sinh | Hướn<br>dẫn đả<br>ký |
|---------------------------------------------------|------------------------------|--------------------------------------------|-------------------------|-------------------------------------------------|-------------------------|----------------------|
| PHIẾU THÔNG TIN HỌC<br>MẦM NON                    | SINH                         |                                            | Xác n                   | hận thông tin                                   | Về trang chủ            |                      |
| THÔNG TIN HỌC SIN                                 | H                            |                                            |                         |                                                 |                         |                      |
| Họ tên *                                          | Họ tên *                     |                                            |                         | Giới tính *                                     |                         |                      |
|                                                   |                              | Ngày sinh                                  |                         | Chọn                                            | •                       |                      |
| Thông tin nơi sinh *                              | Tôn giáo                     | Dân tộc *                                  |                         | Dân tộc (Ghi 1                                  | theo giấy khai          |                      |
| Chọn                                              | Chọn                         | * Chọn                                     | *                       | sinh)                                           | .)                      |                      |
| Số định danh cá nhân (do Công An phường/xã cấp) * |                              | Số điện thoại *                            |                         | Email                                           |                         |                      |
| THÔNG TIN CƯ TRÚ                                  |                              |                                            |                         |                                                 |                         |                      |
| Tinh/TP *                                         | Ouân/ Huvên *                | Phường/ Xã *                               |                         | Khu phố *                                       |                         |                      |

Sau khi hoàn thiện hồ sơ học sinh, PHHS nhập **Mã bảo vệ,** tích **Tôi xin cam kết khai báo đúng thông tin** và [**Xác nhận thông tin**] để gửi hồ sơ của học sinh về Phòng GD&ĐT đăng ký tuyển sinh.

| ⊖ Thông tin cha                                                      | Thông tin mẹ                                             | ⊖ Thông tin người giám hộ |
|----------------------------------------------------------------------|----------------------------------------------------------|---------------------------|
| ĐĂNG KÝ TUYỂN SINH                                                   |                                                          |                           |
| Đối tượng * (Căn cứ theo Quyết định                                  | số 1186/UBND-VX Kế hoạch tuyến sinh Thành phố năm học 20 | 125-2026)                 |
| Đối tượng 1 (theo nơi ở                                              | hiện tại)                                                |                           |
|                                                                      |                                                          |                           |
|                                                                      |                                                          |                           |
|                                                                      |                                                          |                           |
| KÁC NHẬN                                                             |                                                          |                           |
| KÁC NHẬN<br>Tôi xin cam kết khai báo đủ                              | íng thông tin và chịu trách nhiệm những thông            | tin trên là chính xác.    |
| KÁC NHẬN<br>Tôi xin cam kết khai báo đủ                              | úng thông tin và chịu trách nhiệm những thông            | tin trên là chính xác.    |
| (ÁC NHẬN<br>Tôi xin cam kết khai báo đư<br>đã bảo vệ * Mã Bảc III Bả | úng thông tin và chịu trách nhiệm những thông            | tin trên là chính xác.    |

PHHS rà soát lại thông tin hồ sơ tuyển sinh đã đăng ký. Kích nút [Gửi đăng ký] để gửi hồ sơ của học sinh về Phòng GD&ĐT đăng ký tuyển sinh.

## 3. Tra cứu kết quả tuyển sinh

PHHS chọn [**Tra cứu kết quả**], chọn cấp học, Số định danh cá nhân và Mật khẩu đã được cung cấp để thực hiện tra cứu kết quả tuyển sinh.

| SỞ GOLET THÀNH PHỐ HỒ CHÍ MINH<br>CỔNG THÔNG TIN TUYỂN | Quy định<br>tuyển<br>sinh                           | Đăng ký đối tượng và<br>khu vực tuyển sinh | Đăng ký<br>khảo sát<br>6 | Xác nhận<br>thông tìn | Hỗ trợ<br>tuyển<br>sinh | Hướng<br>dẫn đăng<br>ký |
|--------------------------------------------------------|-----------------------------------------------------|--------------------------------------------|--------------------------|-----------------------|-------------------------|-------------------------|
| 13/20                                                  | PHŲ HUYNH N                                         | IHẬP THÔNG TIN <sup>.</sup><br>Cứu         | <b>FRA</b>               | 1                     | )<br>Sa                 |                         |
| 15/122/.                                               | Cấp học đăng ký tuyể                                |                                            |                          |                       |                         |                         |
|                                                        | Mầm non 👻                                           |                                            |                          |                       |                         |                         |
| S & *                                                  | * Số định danh công dân                             |                                            |                          |                       |                         |                         |
|                                                        | Nhập số định danh công dân (VD: 568645245651)       |                                            |                          |                       |                         |                         |
|                                                        | * Mật khẩu                                          |                                            |                          |                       |                         |                         |
|                                                        | Nhập mật khẩu là ngày sinh của học sinh vd:01012017 |                                            |                          |                       |                         |                         |
|                                                        | <ul> <li>Hiện mật khẩu.</li> </ul>                  |                                            |                          |                       |                         |                         |
|                                                        | * Mã bảo vệ                                         |                                            |                          |                       |                         |                         |
|                                                        | MÃ BẢO VỆ                                           | 1G3G                                       | C                        |                       |                         |                         |
|                                                        |                                                     | Тга си́и                                   |                          |                       |                         |                         |